## Şifremi Unuttum Butonunun Yetkilendirilmesi

Kurumsal Çalışan Portalında yer alan **Şifremi Unuttum** butonu yetkiye bağlı olarak çalışmaktadır. Yetkilendirme işlem adımları aşağıdaki gibidir.

http://localhost:8080/logo/Status adresine giriş yapılır. Sol tarafta bulunan menüden Log and Config Management/Configs satırına tıklanır.

| PPP J-PLATFORM            | Confg Name (StreetConfg V                                                                                                    |    |
|---------------------------|----------------------------------------------------------------------------------------------------|----|
| Application Status        | ीला writer'' I' f etadap''(I' 47)<br>'earwic crifte<br>'earwic crifte                                                                                                    | 11 |
| Management                | - sality pay described will be assumed to the electronic description of the electronic description of the electronic descripti | 11 |
| Prolie Manager            | "spakate devolution" Optimization for resource caching to take file version from server or client cache." """ "" " " " " " " " " " " " " " " "                                                                                                     |    |
| Seasion List              | nore-"CBITICRE Besure Versur"<br>suchters "Stat"                                                                                                    |    |
| Customization             | In "setter" -<br>- upogety descriptions "Agraneter to take the version from server or client cache."                                                                                                    |    |
| Leg and Config Management | b To a sub-state of the sub-state of the |    |
| Console Log               | -spoperty description="If this parameter is set and exploit expussion then the file will be read torn client cache. In other cases hash of the file is got from server for decking whether file is charged even if the file exist at client cache."<br>(A)Mert - Name                                                                                                    |    |
| Configs                   | valae="h"<br>- quoper leaderable" = name="lead-cares" =="s" valae="OPTIM2ATION_VERSION"><br>- quanteler                                                                                                    |    |
| Advation                  | -parameter description-"Parameter to view class names on from capitor" enabled-"Itidae"                                                                                                    |    |
| Liouroe                   | a definit i nor nor<br>Badrin i nor de<br>Badrin i nor                                                                                                    |    |
| SpeedText                 | h"heller"<br>spoperty decorders "name" dass-same" h"y subset you build ClerefCloopConfg?s                                                                                                    |    |
| Creatis                   | La De La Della Della De                                                                                                    |    |
|                           | values that is a reference in the sense that water DEBUGTA                                                                                                    | 6  |
|                           | Save Delete                                                                                                    |    |

Config Name alanından ServerConfig dosyası seçilir. Aşağıdaki parametre eklenir veya mevcut dosyada var ise sadece value alanı değiştirilerek kaydedilir. Kaydetme işlemi sonrasında Tomcat servisi restart edilmelidir. Value değeri **True** olduğunda **Şifremi Unuttum** butonu gözükürken, **False** olması durumunda **Şifremi Unuttum** butonu gizlenecektir.

<parameter description="" enabled="true" name="" side="s-c" t="setter">

<property description="" name="class-name" t="s" value="com.lbs.util.JLbsConstants"/>

<property description="" name="value" t="b" value="false" />

<property description="" name="field-name" t="s" value="LDAP\_STORE\_PASS" />

</parameter>

Not: Dokümanda belirtilen yetkilendirme işlemi 3.19.5.0 ve üzeri versiyonlarda geçerlidir.

Value değeri True olduğunda;

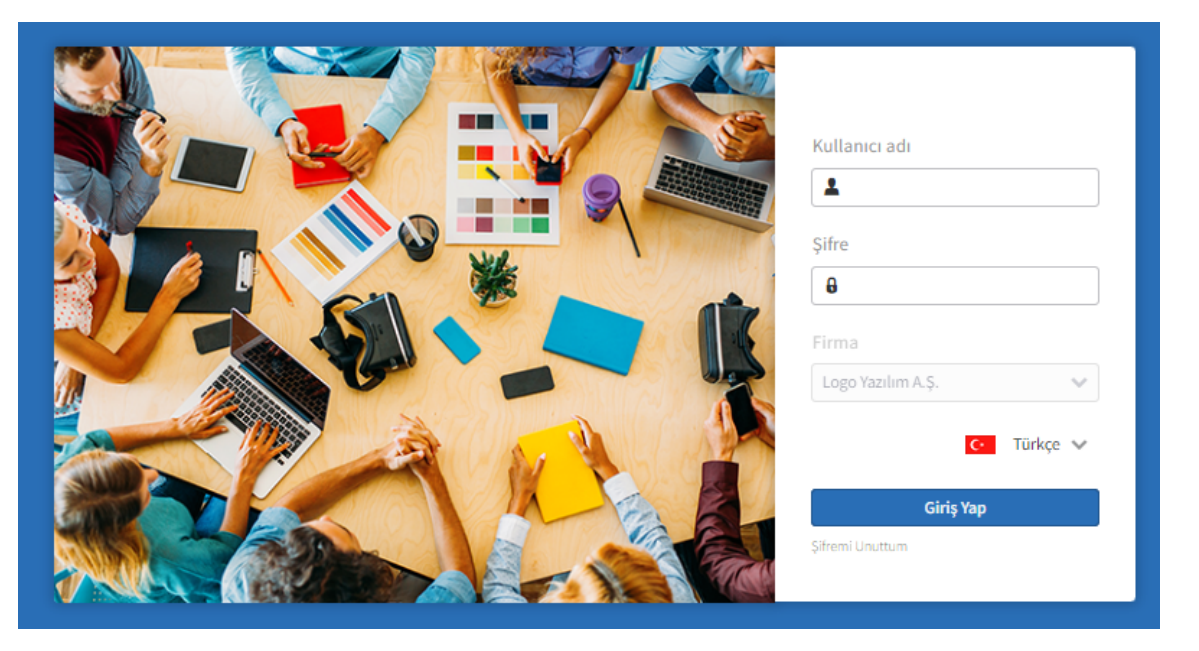

Value değeri False olduğunda;

| Kullanıcı adı<br>2<br>Şifre<br>8                         |
|----------------------------------------------------------|
| Firma<br>Logo Yazılım A.Ş. 💉<br>C• Türkçe 🖍<br>Giriş Yap |